# Werkinstructie instellen Iphone

### Voorbereidingen voor de eerste configuratie Iphone

Zorg dat je het volgende bij de hand hebt voordat je aan de configuratie begint:

- Een internetverbinding via een wifinetwerk (je hebt mogelijk de naam en het wachtwoord van het netwerk nodig) of een mobiele data voorziening via een aanbieder.
- Je <u>Apple ID</u> en het wachtwoord; als je geen Apple ID hebt, kun je er tijdens de configuratie een aanmaken. Het mag met je privé-account, omdat de organisatiedata niet wordt verweven met je privé-data.
- Je vorige iPhone of een <u>reservekopie van je apparaat</u>, als je je gegevens overzet naar een nieuw apparaat
   **Tip:** Als je niet voldoende opslagruimte hebt om een reservekopie van je apparaat te maken, krijg je tot drie weken na aankoop van je iPhone zoveel iCloud-opslagruimte als je nodig hebt om een tijdelijke reservekopie te maken. Tik op je vorige apparaat in Instellingen op 'Algemeen' > 'Zet over of stel [apparaat] opnieuw in'. Tik op 'Aan de slag' en volg de instructies op het scherm.
- Je Android-apparaat, als je Android-materiaal wilt verplaatsen

### Stappenplan instellen Iphone

- 1. Stop eerst je werksimkaart in de nieuwe telefoon
- 2. Zet de telefoon aan en voer de pincode van de Sim in
- 3. Doorloop de stappen van het configureren van de IPhone

### Stappenplan instellen Bedrijfsportal

1. Download de app Intune bedrijfsportal

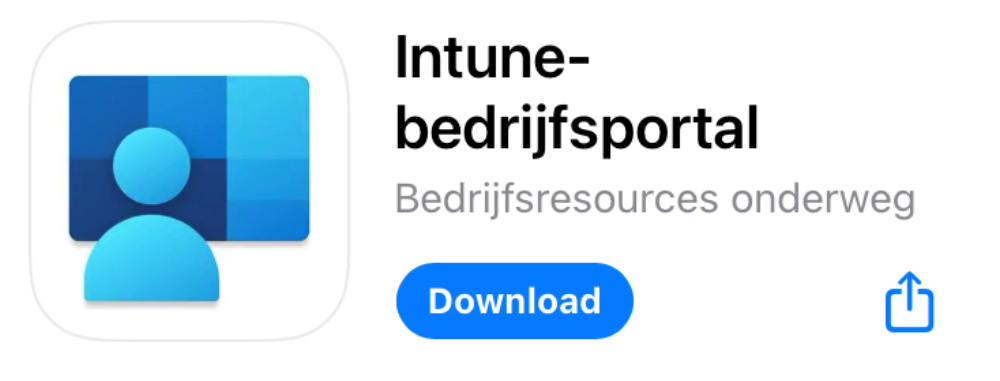

### 2. Klik op Aanmelden

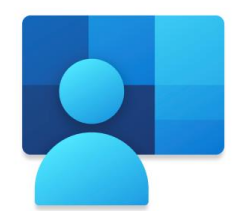

### Bedrijfsportal

Toegang krijgen tot bedrijfsresources en deze beveiligen.

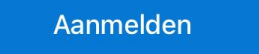

3. Vul je werk-emailadres in

| Microsoft Intune                     |
|--------------------------------------|
| Microsoft                            |
| Aanmelden                            |
| E-mailadres of telefoonnummer        |
| Hebt u geen toegang tot het account? |
|                                      |
| Volgende                             |
|                                      |
|                                      |
| ିର୍ଦ୍ଦ Aanmeldingsopties             |
|                                      |

4. Vul je wachtwoord in voor je Microsoft-365 omgeving.

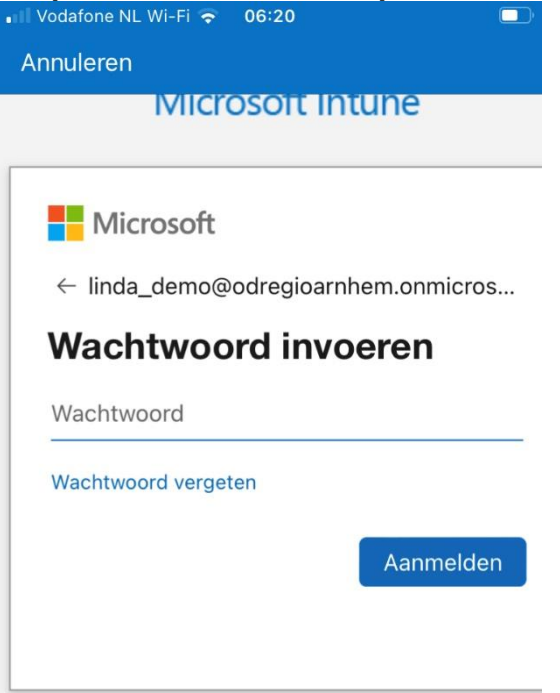

5. Klik eerst op de Odra-gebruikersvoorwaarden om deze en vervolgens op de knop 'Accepteren.

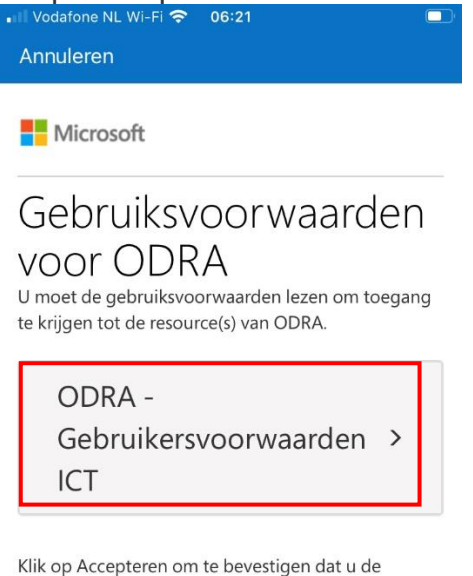

gebruiksvoorwaarden hebt gelezen en begrepen.

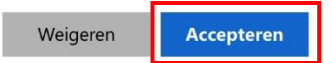

6. Klik op Ok.

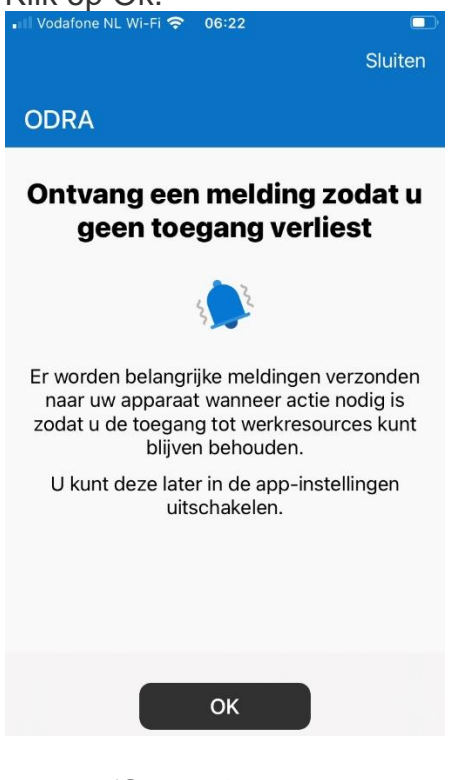

7. Klik op 'Sta toe'.

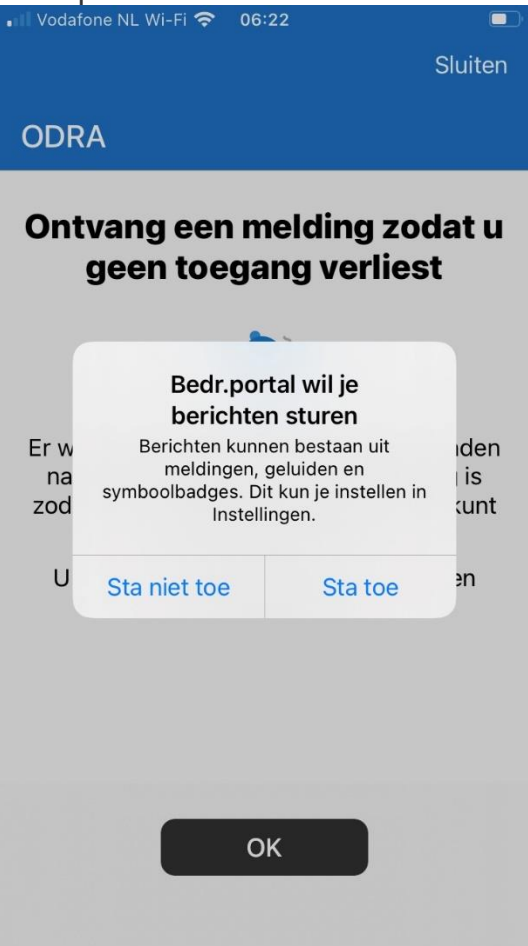

8. Lees wat er wel mag en niet mag omtrent privacy en klik op 'Doorgaan'.

Vodafone NL Wi-Fi 
 Vorige

#### Apparaatbeheer en uw privacy

Dit is wat ODRA wel en niet kan zien op uw apparaat. Verzamelde gegevens worden alleen gebruikt om ervoor te zorgen dat uw apparaat compatibel is met beleid om ODRA-gegevens te beveiligen.

| Mag niet                                                                                                    | Mag                                                                                                    |
|----------------------------------------------------------------------------------------------------|----------------------------------------------------------------------------------------------------|
| (                                                                                                    | 0                                                                                                    |
| <ul> <li>Browsegeschiedenis of</li> <li>Uw persoonlijke e-ma<br/>contactpersonen of a</li> <li>Toegang krijgen tot ut</li> <li>Uw foto's weergeven,</li> <li>De locatie van een pe<br/>weergeven</li> </ul> | op dit apparaat weergeven<br>ils, documenten,<br>agenda weergeven<br>w wachtwoorden<br>bewerken of verwijderen<br>rsoonlijk apparaat |
| Doe                                                                                                    | orgaan                                                                                                    |

9. Klik op 'Doorgaan'.

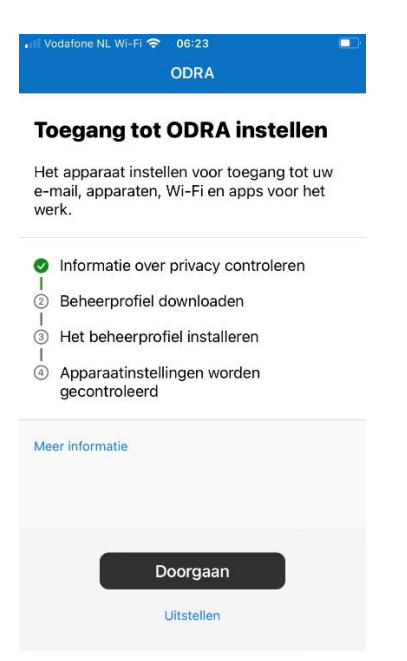

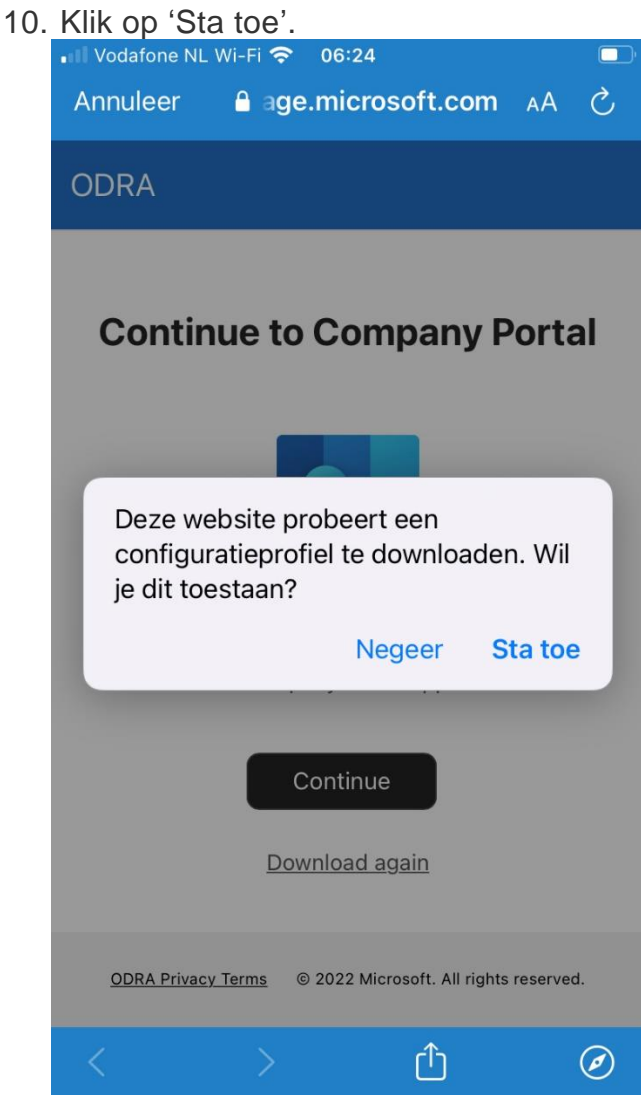

11. Klik op 'Sluit'.

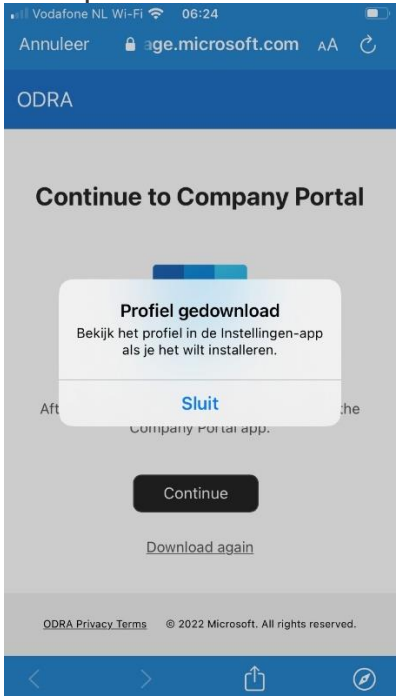

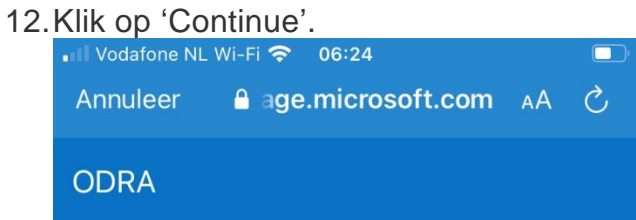

## **Continue to Company Portal**

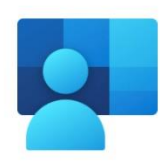

After the download is complete, continue to the Company Portal app.

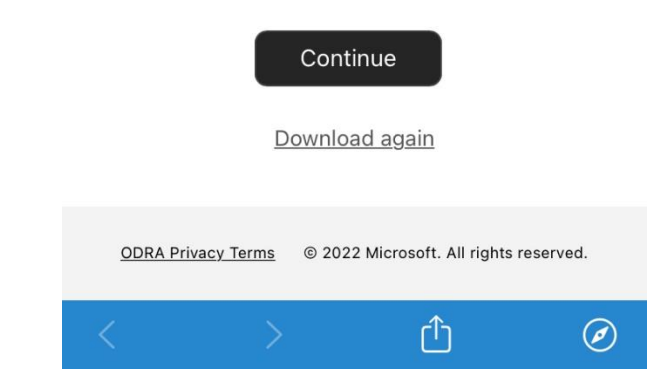

#### 13. Klik op 'Doorgaan'.

| 📲 Vodafone NL Wi-Fi 奈 | 06:24 |  |
|-----------------------|-------|--|
|                       | ODRA  |  |

### **Toegang tot ODRA instellen**

Het apparaat instellen voor toegang tot uw e-mail, apparaten, Wi-Fi en apps voor het werk.

| <ul> <li>Informatie over privacy controleren</li> <li>Beheerprofiel downloaden</li> <li>Het beheerprofiel installeren</li> <li>Apparaatinstellingen worden<br/>gecontroleerd</li> </ul> |
|----------------------------------------------------------------------------------------------------|
| Meer informatie                                                                                                    |
| Doorgaan<br>Uitstellen                                                                                                    |

14. Er volgt een scherm om het beheerprofiel te installeren.

| Vodafone NL Wi-Fi 穼 | 06:25 |
|---------------------|-------|
| Vorige              |       |

#### Het beheerprofiel installeren

1. Naar de app Instellingen

Selecteer Het profiel is gedownload.

Als deze optie niet wordt weergegeven:

- a. Selecteer 🚫 Algemeen.
- b. Selecteer VPN- en apparaatbeheer.
- 2. Installeren selecteren

Volg de instructies op het scherm om de installatie te voltooien.

3. Open de bedrijfsportal-app opnieuw

Meer informatie

15. Ga naar je home-scherm via Touch-id (homeknop) en klik op Instellingen.

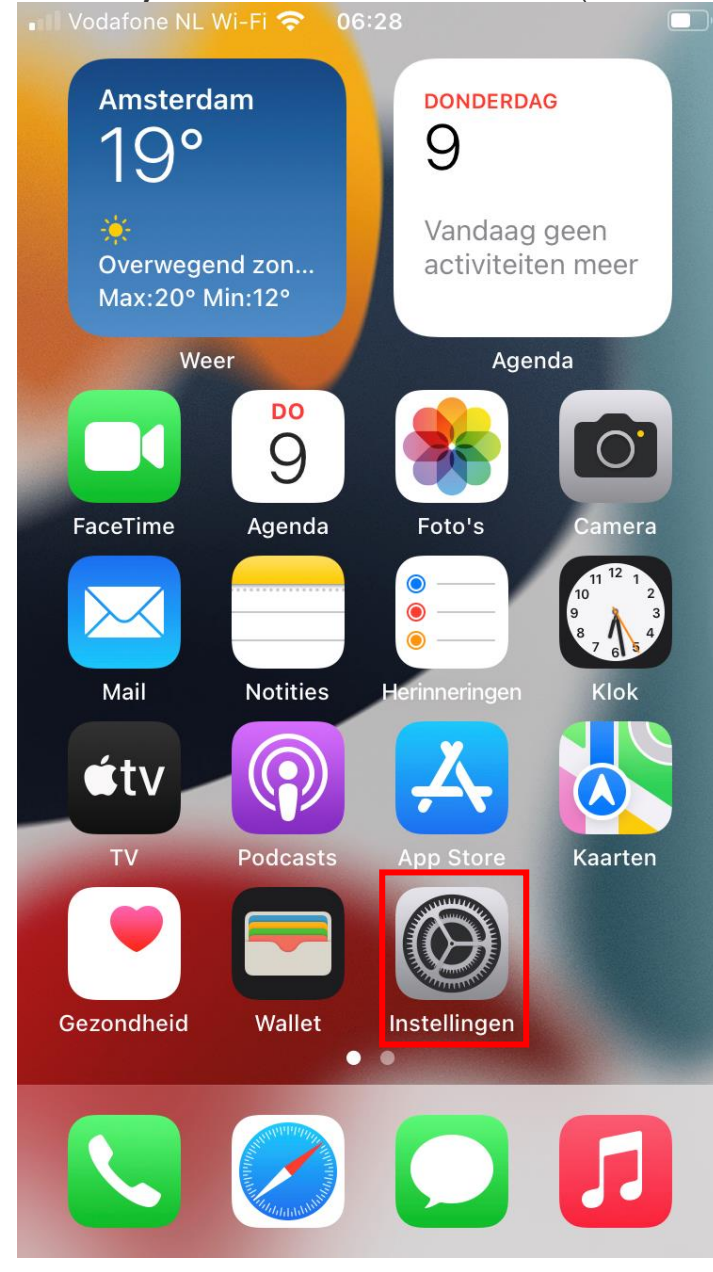

16. Klik op Algemeen > VPN- en apparaatbeheer.

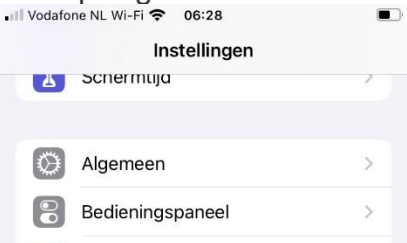

#### 17. Klik op Management Profile

| • Vodaf | one NL Wi-Fi 奈  | 06:28            |   |
|---------|-----------------|------------------|---|
| 🗸 Vorig | ge VPN- en a    | pparaatbeheer    |   |
|         |                 |                  |   |
|         |                 |                  |   |
| VPN     | VPN             | Geen verbinding  | > |
|         |                 |                  |   |
|         |                 |                  |   |
| Log     | in bij je werk- | of schoolaccount |   |
|         |                 |                  |   |
| GED     | OWNLOAD PROFI   | EL               |   |
| (Å      | Managemen       | t Profile        | > |
| ~       | managemen       |                  | - |
|         |                 |                  |   |

#### 18. Klik op Installeer (rechtsboven).

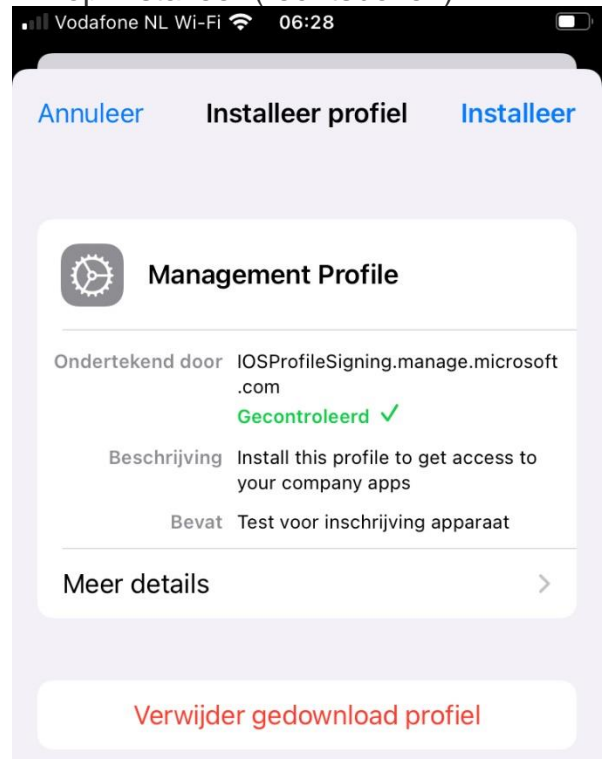

19. Voer je toegangscode in om dit te bevestigen.

| • Vod | afone NL | Wi-Fi 🕈 | <b>?</b> 06 | :29   |         |      | ľ    |
|-------|----------|---------|-------------|-------|---------|------|------|
|       |          | Ņ       | /oer c      | ode i | n       | Annu | leer |
|       |          |         |             |       |         |      |      |
|       | Ņ        | √oer je | e toeg      | angso | code ii | ٦    |      |
|       | 0        | 0       | 0           | 0     | 0       | 0    |      |
|       |          |         |             |       |         |      |      |

20.Klik op Installeer

| Vodafone NL Wi-Fi |                                                               | ŗ |
|-------------------|---------------------------------------------------------------|---|
| Pro               | ofiel installeren                                             |   |
|                   |                                                               |   |
| Manag             | ement Profile                                                 |   |
| Ondertekend door  | IOSProfileSigning.manage.microsoft<br>.com<br>Gecontroleerd ✓ |   |
| Beschrijving      | Install this profile to get access to your company apps       |   |
| Bevat             | Test voor inschrijving apparaat                               |   |
| Meer details      | >                                                             |   |
|                   |                                                               |   |
| Verwijde          | er gedownload profiel                                         |   |
|                   |                                                               |   |
|                   | Installeer                                                    |   |
|                   | Annuleer                                                      |   |

#### 21. Klik weer op installeer.

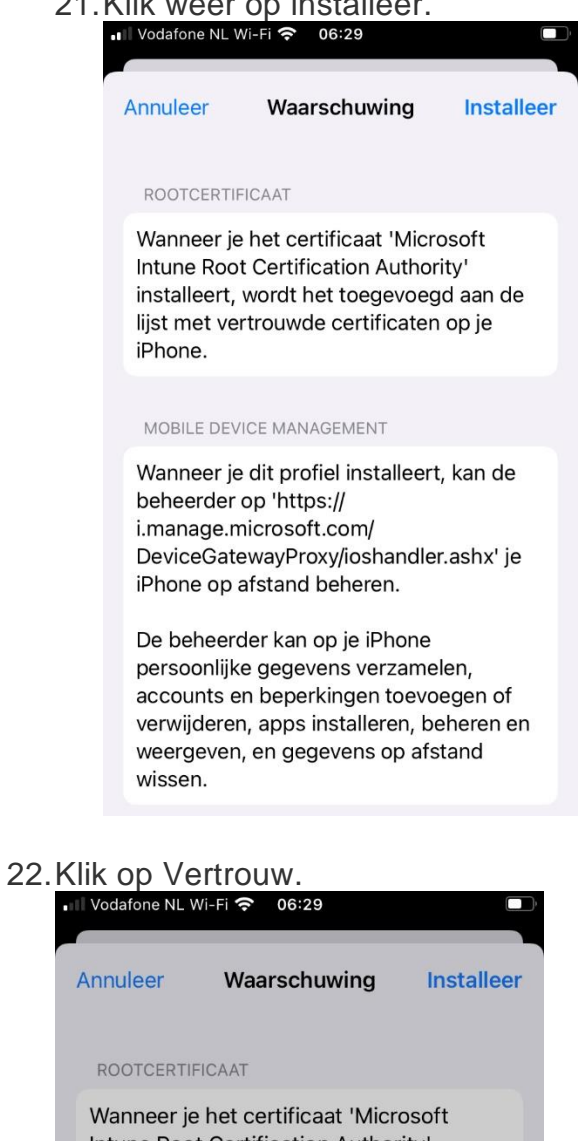

Intune Root Certification Authority' installeert, wordt het toegevoegd aan de lijst met vertrouwde certificaten op je iPhone.

|      | Extern                                     | beheer                                      |    |
|------|--------------------------------------------|---------------------------------------------|----|
| МО   | Vertrouw je de broi<br>je iPhone in te sch | n van dit profiel om<br>nrijven voor extern |    |
| Wai  | beh                                        | er?                                         | è  |
| beh  |                                            |                                             |    |
| i.ma | Annuleer                                   | Vertrouw                                    |    |
| Devi | CeGalewayFIUXy                             | กบราสาเนเยา.สราาม                           | je |
| iPho | ne op afstand be                           | heren.                                      |    |

De beheerder kan op je iPhone persoonlijke gegevens verzamelen, accounts en beperkingen toevoegen of verwijderen, apps installeren, beheren en weergeven, en gegevens op afstand wissen.

23. Klik op Gereed.

| Pro              | fiel geïnstalleerd                                 | Geree       |
|------------------|----------------------------------------------------|-------------|
|                  |                                                    |             |
| Manag<br>ODRA    | ement Profile                                      |             |
| Ondertekend door | IOSProfileSigning.manag<br>.com<br>Gecontroleerd ✓ | e.microsoft |
| Beschrijving     | Install this profile to get a<br>your company apps | access to   |
| Bevat            | Mobile Device Manageme                             | ent<br>caat |

24. Er worden nu een aantal App's doorgepusht. Druk op de knop Installeer. Mocht je toch niet van de app gebruik maken, dan kun je na installatie de app weer verwijderen. Als je op annuleren drukt, dan blijven de apps gepusht worden, dus dit is geen optie.

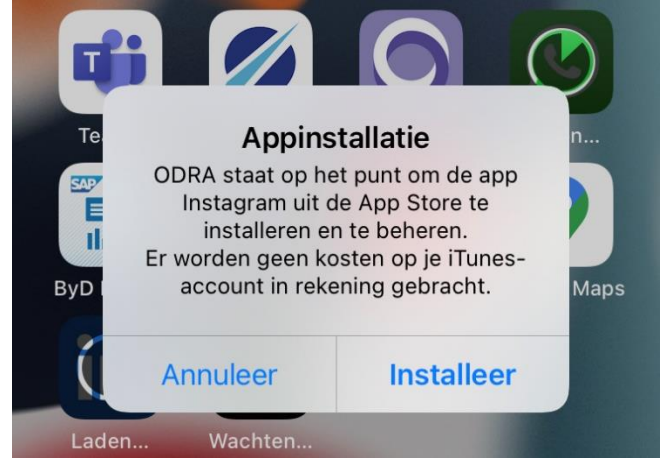

#### 25. Klik op 'Beheer'.

| • Vodafo | ne NL Wi-Fi 🗢 06                                                                    | 31                                                                     | ļ             |
|----------|-------------------------------------------------------------------------------------|------------------------------------------------------------------------|---------------|
|          | Profiel geï                                                                         | nstalleerd                                                             | Gereed        |
| Ondert   | Management<br>ODRA                                                                  | Profile                                                                | microsoft     |
|          | .com<br>Wijziging a<br>Wil je dat ODRA het<br>van de app Intune-<br>appgegevens kom | appbeheer<br>beheer overneer<br>bedrijfsportal? Je<br>en onder beheer. | to<br>nt<br>e |
| Me       | Annuleer                                                                            | Beheer                                                                 | >             |

26. Ga naar 'Bedrijfsportal' en controleer of alles op groen staat.

ODRA

### Aan de slag!

U hebt nu toegang tot uw e-mail, apparaten, Wi-Fi en apps voor het werk.

|                                                                   | Informatie over privacy controleren |
|-------------------------------------------------------------------|-------------------------------------|
| 0                                                                 | Beheerprofiel downloaden            |
| 0                                                                 | Het beheerprofiel installeren       |
| <ul> <li>Apparaatinstellingen worden<br/>gecontroleerd</li> </ul> |                                     |
| Me                                                                | er informatie                       |
|                                                                   |                                     |
|                                                                   |                                     |
|                                                                   | Gereed                              |

27. Wanneer je de App Teams of Outlook opent, dien je weer je toegangscode in te voeren.

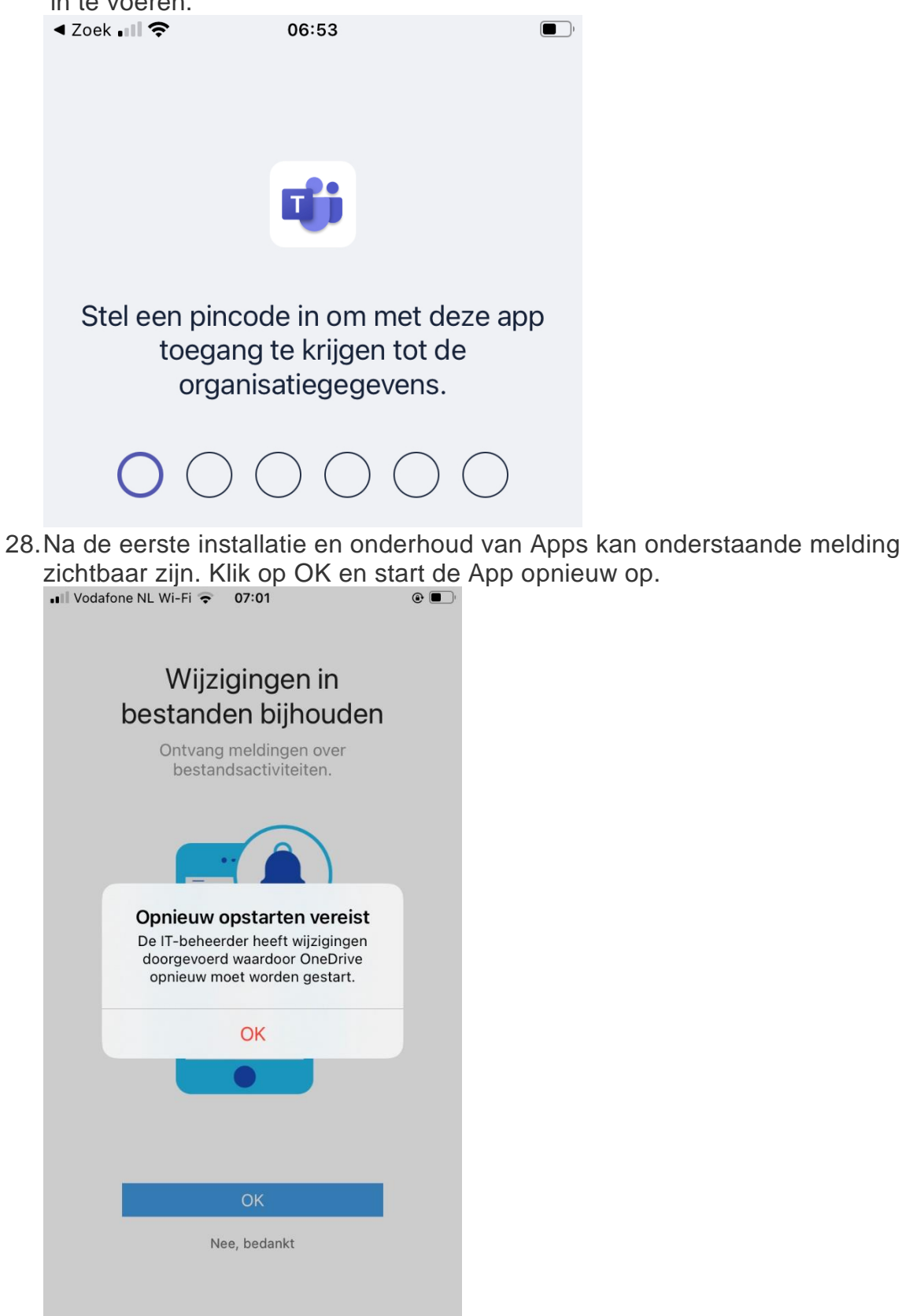